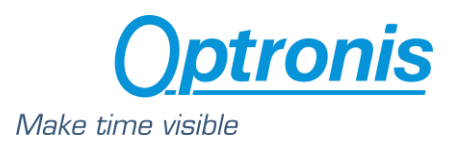

# User Manual CamPerform-CycloneFiber Series

Rev:

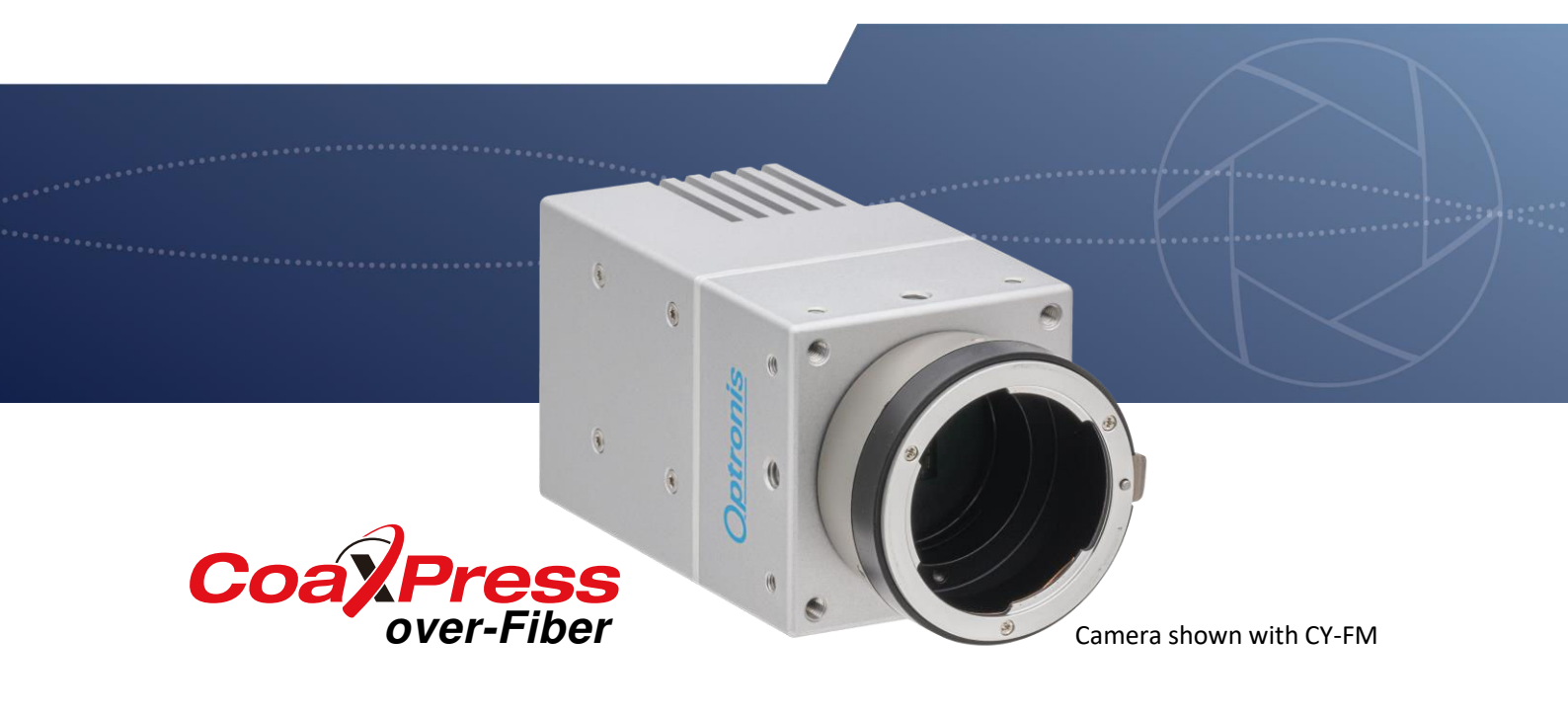

Document1201-SU-01-ADocument VersionARelease Date05.02.2024LanguageEnglish

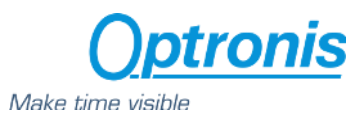

### About this manual

The purpose of this document is to provide a description of all Optronis CamPerform-CycloneFiber series cameras. Revision changes of camera hardware do not affect any safety-relevant functions or essential functional behavior described in this manual. Firmware version valid at the time of release of this document is used to describe the camera operation.

On the product page download area latest version of datasheet, manual, firmware and 3D data are available. For older cameras, contact Optronis in case firmware and manual versions valid at the time of procurement are needed. For those cameras, serial number of the camera needs to be indicated. to be sure you are using:

Please read this manual thoroughly before operating the camera. Follow all instructions and observe warnings. This document is subject to change without notice.

### Support

We hope that this manual can answer your questions, but should you have any further questions or if you wish to claim a service or warranty case, please contact your local dealer or refer to the Optronis support. You can contact our support by using our website or by email at the following address: <a href="mailto:support@optronis.com">support@optronis.com</a>. To process your request efficiently please prepare following information:

- Camera Model name: CycloneFiber-.... (See label at the bottom side of the camera).
- Serial-Number: 1201-X-XXX. (See label at the bottom side of the camera).
- Camera firmware version (4 numbers, ex: v2.32.2.123)
- Frame Grabber Model
- QFSP+ module type and FO-cable type
- Operating System (Windows 10/11/32bit/64bit ...)
- Short description of the problem

### Contacts

To contact us, please use the information below.

| Address           | OPTRONIS GMBH                                             |
|-------------------|-----------------------------------------------------------|
|                   | Ludwigstr. 2                                              |
|                   | D-77694 Kehl                                              |
|                   | Germany                                                   |
|                   | Tel.: +49 (0) 78 51/91 26-0 / Fax: +49 (0) 78 51/91 26-10 |
| Website           | http://optronis.com/en/                                   |
| Contact Form      | http://optronis.com/en/kontakt/                           |
| General Inquiries | info@optronis.com                                         |
| Sales             | sales@optronis.com                                        |
| Support           | support@optronis.com                                      |
|                   |                                                           |

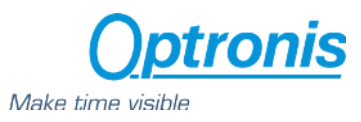

## 1 Inhalt

| 2 General                             | 5  |
|---------------------------------------|----|
| 2.1 Standards                         | 5  |
| 2.2 Remarks                           | 5  |
| 2.3 Scope of Delivery                 | 5  |
| 2.4 RoHS Compliance                   | 5  |
| 3 Getting Started                     |    |
| 3.1 Camera Handling                   | 6  |
| 3.2 Environmental Conditions          | 6  |
| 3.2.1 Thermal conditions              | 6  |
| 3.3 Camera Operation                  | 6  |
| 3.4 Setting Up System                 | 7  |
| 3.4.1 CoaXPress-over Fiber Overview   | 7  |
| 3.4.2 Transceiver Module              | 7  |
| 3.5 About Lenses                      |    |
| 3.5.1 Lens handling                   |    |
| 3.5.2 Lens Mount Exchange             |    |
| 4 Camera Overview                     |    |
| 4.1 General Description               |    |
| 4.1.1 Model Name Decoding             |    |
| 4.1.2 Camera Rear Side                |    |
| 4.1.3 Dimension with Accessories      |    |
| 4.1.4 Connection Status Decoding      |    |
| 4.1.5 External Power Supply Connector |    |
| 4.1.6 Fan Connector                   |    |
| 4.1.7 Auxiliary Connector             |    |
| 4.2 Technical Data                    | 15 |
| 4.2.1 CycloneFiber-2                  | 15 |
| 4.2.2 CycloneFiber-5                  |    |
| 4.2.3 CycloneFiber-65                 |    |
| 4.2.4 CycloneFiber-21                 |    |
| 5 Camera Control Interface            |    |
| 5.1 ImageFormatControl                |    |
| 5.2 AcquisitionControl                | 23 |
| 5.3 Optronis                          | 24 |
| 5.3.1 Dual ROI                        |    |

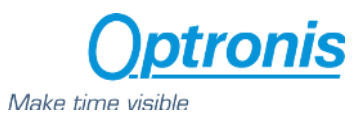

| 5.3.2 L       | ine Skipping                               | .29 |
|---------------|--------------------------------------------|-----|
| 5.3.3 D       | Defect Pixel Correction                    | .29 |
| 5.3.4 F       | lat Field Correction (FFC)                 | .31 |
| 5.3.5 N       | Aissing CoaXPress trigger packet detection | .32 |
| 5.3.6 T       | emperature                                 | .32 |
| 5.4 User      | -SetControl                                | .33 |
| 6 Firmware    | Update                                     | .33 |
| Annex A – Le  | ens selection                              | .36 |
| Annex B - Cle | eaning                                     | .37 |
|               |                                            |     |

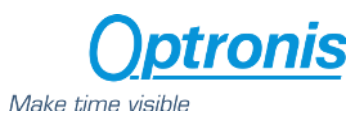

## 2 General

## 2.1 Standards

The camera has been developed according to:

- CoaXPress Standard Version 2.1 JIIA CXP-001-2021
- Optical interface Guideline for CoaXPress- JIIA CXPR-007-2020

### 2.2 Remarks

The following signs are used in this user manual to highlight some information:

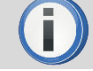

Remarks and additional information.

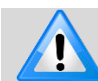

Attention, warnings.

## 2.3 Scope of Delivery

The camera is delivered together with:

Brief Introduction

For camera operation, power supply and typically one lens mount are needed.

Available accessories are:

- CY-CM C-Mount lens adapter
- CY-FM F-Mount lens adapter
- CY-M42 M42 Mount lens adapter
- CPH6-PTC Pig tail cable for synch
- CPH6-USB Programming Cable
- CY-FAN2 Cooling Fan

### 2.4 RoHS Compliance

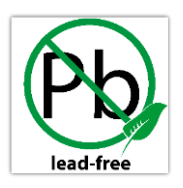

CamPerform-CycloneFiber series cameras are Pb free manufactured.

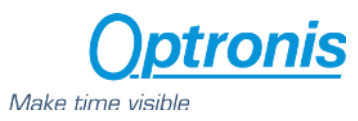

## 3 Getting Started

## 3.1 Camera Handling

Please be careful when using camera. Pay attention especially to:

| Temperature and Humidity | Please respect environmental conditions. You may use controlled<br>airflow or active cooling to keep camera in better temperature<br>conditions.                                       |
|--------------------------|----------------------------------------------------------------------------------------------------|
| Dust and Cleaning        | The camera is produced in a dust-controlled environment. Please be careful when changing lens, mount or accessing any part close to the sensor. See annex B for cleaning instructions. |

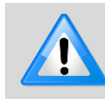

Do not open the camera housing. Warranty becomes void if the camera housing is opened.

## 3.2 Environmental Conditions

Environmental conditions are:

- Humidity: 20 ... 80 % rel. Humidity, not condensing
- Altitude: see level up to 3,000 m (9,800 ft)
- Temperature: see table for each model

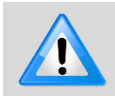

Optronis does not guaranty camera operation beyond above conditions and camera lifetime might be reduced.

### 3.2.1 Thermal conditions

CamPerform-CycloneFiber series cameras are available with accessories for heat dissipation. Depending on heat dissipating accessory, max. ambient temperature is given for each model on the technical data section. Fixing the camera on a heat conductive support can also be consider for heat dissipation. Measuring the case temperature might be necessary for critical applications to ensure the camera will not operate beyond its limits.

## 3.3 Camera Operation

| Camera Power | Please be careful when powering camera. Use external power |
|--------------|------------------------------------------------------------|
|              | supply available at Optronis.                              |

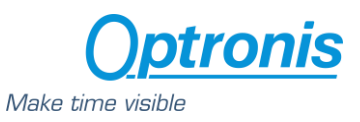

## 3.4 Setting Up System

#### 3.4.1 CoaXPress-over Fiber Overview

CoaXPress-over-Fiber is a point-to-point interface to connect Devices (typically cameras) to Hosts (typically frame grabbers). It is strongly related to the CoaXPress standard interface and its protocol. Instead of using copper coaxial cables, fiber optical cables are used. Industry standard transceivers convert electrical to optical signals and vice versa. Key advantages of CoaXPress-over-Fiber is longer cable length and immunity against electro-magnetic radiation.

CycloneFiber-Series cameras provide a QSFP+ port to install QSFP+ modules. This allows bidirectional data transfer with very similar throughput as 4xCXP-12. The interface consists of a module installed on the QSFP+ port of the camera and a module on the frame grabber. Additionally, a fiber optical cable to connect to modules is needed. This interface allows:

- High speed serial (usually Device to Host down connection) at up to 41.25 Gbps.
- Low speed serial (usually Host to Device up connection) at up to 41.6 Mbps.

The link protocol defines the transfer of triggers, general purpose I/O, control data and high-speed streaming data over a link, as shown in the following figure.

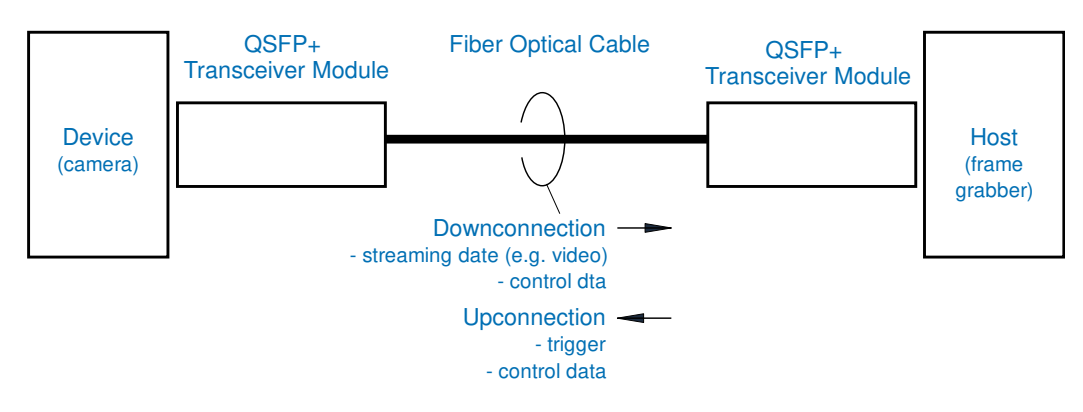

Figure 1: Configuration and data flow

### 3.4.2 Transceiver Module

To operate the CycloneFiber series cameras a transceiver module must be installed on the QSFP+ port and a fiber optical cable must connect the camera to a frame grabber with CoaXPress-over-Fiber interface. Table below shows typical configurations and max. cable lengths.

| Transceiver Module | Manufacturer | Cable     | Max. Cable Length |
|--------------------|--------------|-----------|-------------------|
| QSFP-40G-SR4       | FS           | 12FMTPOM4 | 150 m             |
| QSFP-LR4-40G-20    | FS           | SMLCDX    | 20 km             |

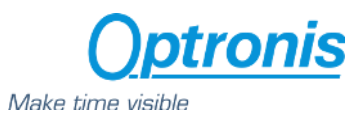

### 3.5 About Lenses

#### 3.5.1 Lens handling

Please be careful when installing or removing camera lens. Depending on your lens mount type and lens, pay attention to following points:

- If your lens has a F-mount flange, first align mounting mark camera mount to lens mounting marks and then rotate anti-clockwise to lock the lens. To remove the lens, unlock the lens-holder silver clip and rotate clockwise until marks are aligned. Then remove the lens.
- If your lens has a screw thread, rotate and clockwise for installation and rotate anti-clockwise to remove it.
- If you have removed the lens from the camera, always use a cap on the camera to avoid dust infiltration. Use also caps on both lens sides.
- Do not forget to remove the front cap of your lens before using the camera.

See Annex A for lens selection.

#### 3.5.2 Lens Mount Exchange

Lens mount of CamPerform-CycloneFiber cameras can be exchanged. Pay attention not to contaminate sensor or IR filter with dirt while working on the camera front section. Orient camera facing down to minimize this risk. After exchange, lens mount needs to be adjusted to obtain correct back focal length.

1. Remove the lens and loosen both M3 screws (1) with a 1.5 mm Allen key. Do not remove screws completely.

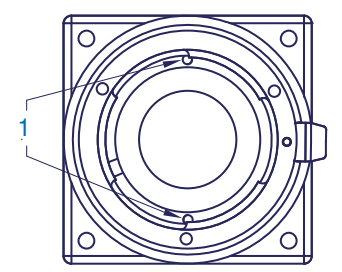

Example showing CY-FM mount, screw (1) position might be rotated.

- 2. Unscrew mount counterclockwise.
- 3. Screw in the mount clockwise to adjust flange distance (FD in mm) as shown on the table below. Tighten both screws (1).

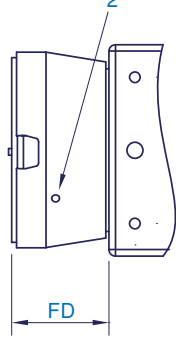

 O

 O

 O

 FD

Flange distance (FD) for CY-FM, CY-FMG

Flange distance (FD) for CY-CM

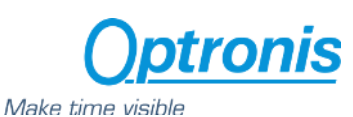

|                   | Flange Distance (FD) to be adjusted |                |        |
|-------------------|-------------------------------------|----------------|--------|
| Camera            | CY-CM                               | CY-FM / CY-FMG | CY-M42 |
| CycloneFiber-2-M  | 1.1                                 | 30.1           | 29.0   |
| CycloneFiber-2-C  | 1.8                                 | 30.7           | 29.7   |
| CycloneFiber-65-M | 2.4                                 | 31.4           | 30.3   |
| CycloneFiber-65-C | 3.1                                 | 32.0           | 31.0   |
| CycloneFiber-5-M  | 1.1                                 | 30.1           | 29.1   |
| CycloneFiber-5-C  | 1.8                                 | 30.8           | 29.7   |
| CycloneFiber-21-M | 1.3                                 | 30.3           | 29.3   |
| CycloneFiber-21-C | 2.0                                 | 30.9           | 29.9   |

Hint: When tightening the screws (1), the flange distance increases slightly by  $\sim 0.1$  mm. Therefore, prior to tighten screws flange distances can be  $\sim 0.1$  mm less than shown on the table above.

- 4. Alternatively, to the mechanical measurement of flange distance, back focal distance of lens mount can be adjusted optically while camera is operating. Ideally, the lens finally used with the camera should be installed. Prior to tighten screws (1) install lens with open aperture and set focus to infinity. Direct lens on a far distant object and rotate lens together with mount until image is in focus. Remove lens and tighten screws (1).
- 5. For F-Mount (CY-FM and CY-FMG), release lever might be rotated with respect to the position shown above. In his case open 3 screws (2) by using a 1.5 mm Allen key and rotate front part. Tighten screws after this.

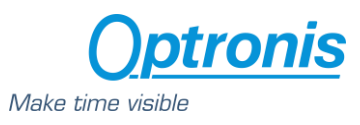

## 4 Camera Overview

## 4.1 General Description

### 4.1.1 Model Name Decoding

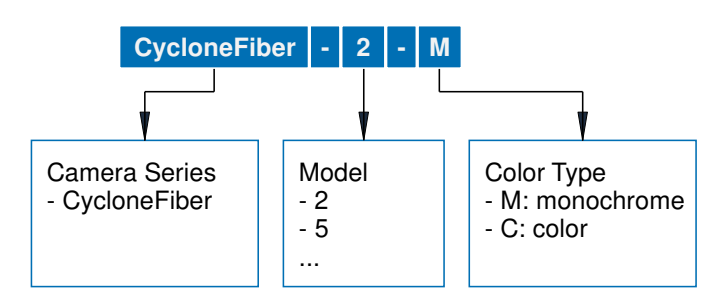

Figure 2: Camera model name

### 4.1.2 Camera Rear Side

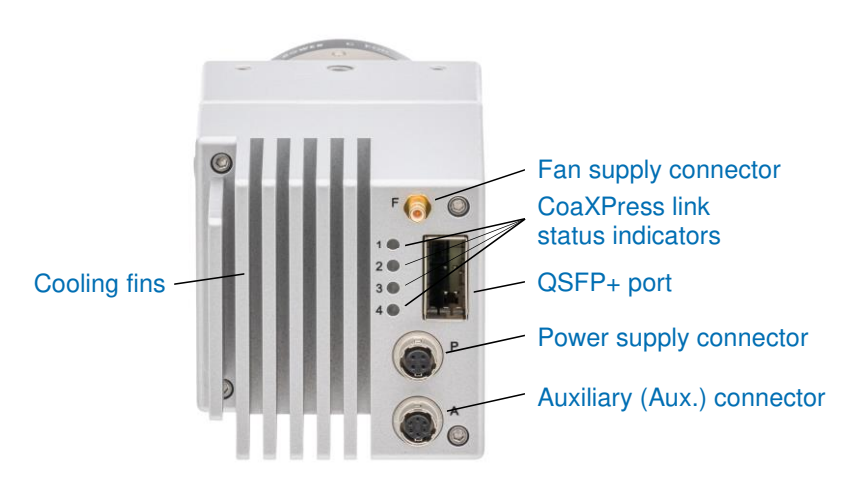

Figure 3: Camera rear side

### 4.1.3 Dimension with Accessories

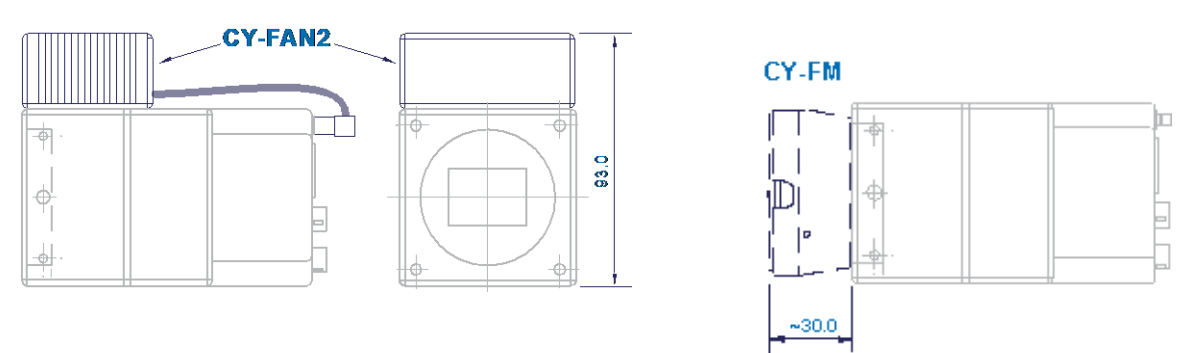

Figure 5: Dimensions fan (CY-FAN2) and mount (CY-FM)

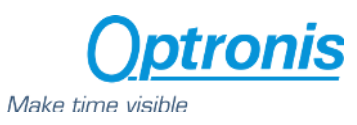

### 4.1.4 Connection Status Decoding

Each CoaXPress connection has its dedicated LED indicating its status.

| State                                                  | Indication                         |  |
|--------------------------------------------------------|------------------------------------|--|
| No power                                               | Off                                |  |
| System booting                                         | Solid orange                       |  |
| Powered, but nothing connected                         | Flash_1 red                        |  |
| (not applicable to a device reliant on PoCXP power)    |                                    |  |
| Connection detection in progress, PoCXP active         | AlternateFlash_12_5 green / orange |  |
| Device / Host incompatible, PoCXP active               | AlternateFlash_0_5 red / green     |  |
| Device / Host connected, but no data being transferred | Solid green                        |  |
| Device / Host connected, waiting for event             | Flash_1 orange                     |  |
| (e.g. trigger, exposure pulse)                         |                                    |  |
| Device / Host connected; data being transferred        | Flash_12_5 green                   |  |
| Error during data transfer                             | 500 ms red pulse                   |  |
| (e.g. CRC error, single bit error detected)            |                                    |  |
| System error                                           | Flash_12_5 red                     |  |
| Connection test packets being sent                     | AlternateFlash_0_5 green / orange  |  |
| Firmware Update                                        | Solid red                          |  |

The connector indicator lamp timings are given in the following table:

| Indication          | Frequency (±20%) | Duty Cycle (on, ±20%)                                          |
|---------------------|------------------|----------------------------------------------------------------|
| Flash_1             | 1 Hz             | 25% (200 ms on, 800 ms off)                                    |
| Flash_12_5          | 12.5 Hz          | 25% (20 ms on, 60 ms off)                                      |
| AlternateFlash_12_5 | 12.5 Hz          | 25% (20 ms on color 1, 60 ms off, 20 ms on color 2, 60 ms off) |
| AlternateFlash_0_5  | 0.5 Hz           | 50% (1 s on color 1, 1 s off, 1 s on color 2,<br>1 s off etc)  |

### 4.1.5 External Power Supply Connector

The camera must be powered from the external power supply CPH4-PSA available as accessory. This unit is recommended. Alternatively, power can be provided by another supply unit as long bellow characteristics are respected:

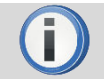

Powering the camera via PoCXP in parallel to an external power supply via the "Power" connector is possible, but should be avoided.

| Power Connector                          |                                   |  |
|------------------------------------------|-----------------------------------|--|
| Camera connector type:                   | Hirose HR10A-7R-4S                |  |
| Cable Connector type: Hirose HR10A-7P-4P |                                   |  |
| Connector View:                          |                                   |  |
| 4                                        |                                   |  |
| Connector Pinout                         |                                   |  |
| Pin 1 and 2                              | +24 Volt ±5 %, (Ripple < 200 mV), |  |
|                                          | >1.5 A                            |  |
| Pin 3 and 4 0V, Power Ground             |                                   |  |

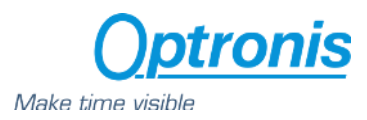

### 4.1.6 Fan Connector

Coaxial Fan connector can be used to power Optronis optional external fan. It can also be used to power your own cooling solution.

| Fan Connector                                   |  |
|-------------------------------------------------|--|
| Camera connector type: Rosenberger 59S601-200L5 |  |
| Cable Connector type: Rosenberger 59K204-301L5  |  |
| Voltages +5 V, 250 mA max.                      |  |

#### 4.1.7 Auxiliary Connector

Auxiliary connector is used to access camera Sync In and Sync Out IOs and for firmware updates. The connector is labelled "Aux.". Camera accessory CPH6-PTC cable gives user 50 Ohm BNC connectors to access Sync IN and Sync Out signals. Camera accessory CPH6-USB cable allows an USB connection to a PC for firmware updates.

| Auxiliary (Aux.) Connector |                                  |  |
|----------------------------|----------------------------------|--|
| Camera connector type:     | Hirose HR10A-7R-6S               |  |
| Cable Connector type:      | Hirose HR10A-7P-6P               |  |
| Connector View:            |                                  |  |
|                            | 2                                |  |
| 1                          |                                  |  |
|                            |                                  |  |
| 6                          |                                  |  |
| -                          | 5                                |  |
| Connector Pinout (galvanic | separated)                       |  |
| Pin 1                      | Sync IN                          |  |
|                            | External Synchronization Input.  |  |
|                            | TTL level:                       |  |
|                            | < 0.8 Volt (low)                 |  |
|                            | > 2.0 Volt (high)                |  |
| Pin 2                      | Reserved                         |  |
| Pin 3                      | Sync Out                         |  |
|                            | External Synchronization Output. |  |
|                            | TTL level @ high impedance,      |  |
|                            | 0 to 2 Volt @ 50 Ohm.            |  |
| Pin 4, 5 and 6             | 0 V                              |  |
|                            | Max. voltage difference between  |  |
|                            | 0 V and GND (case): [-50 V ⇔ +50 |  |
|                            | V]                               |  |

#### 4.1.7.1 Sync In

The Synch In signal is used to precisely synchronize start of exposure. The term "Trigger" is used on the GenICam XML file to define how the Synch In signal is processed. The Sync In camera input accepts TTL signals. To operate Sync In correctly, a Sync In driver must be used with a minimum sink current (TTL low level) of 5 mA. Alternatively, it can be driven from a 50 Ohm output if a long cable is used. In this case the cable might need to be terminated by adding an external 50 Ohm resistor near to the camera input.

Pulse width: min. 200 ns

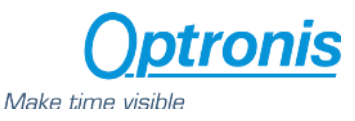

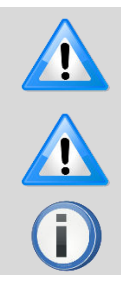

Sync In input voltage limits are: [-5 V ⇔ +30 V] Voltages beyond these limits may damage camera.

Sync In signal is referred to 0 V of pins 4, 5, and 6. This 0 V signal is floating with respect to GND and case. Difference between 0 V and case must not exceed ±50 V.

A transistor working in open collector configuration can be used as easy solution to drive this input

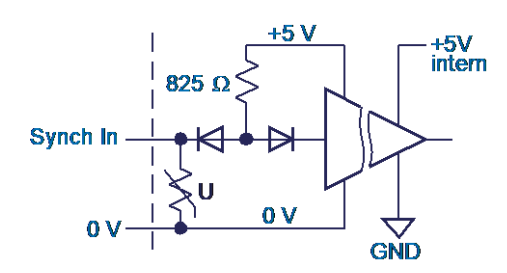

Figure 6: Synch In schematics

#### 4.1.7.2 Sync Out

The Synch Out can be used to synchronize external strobe light to the exposure time of the sensor. Voltage output is 0 V (low level) to  $\sim$ 2 V (high level) when driving a 50 Ohm load. At high impedance termination, the driver voltage is 0 V (low level) to  $\sim$ 4 V (high level).

Polarity: Depending on SyncOutEnable and SyncOutPolarity settings. Pulse width: Following sensor exposure time

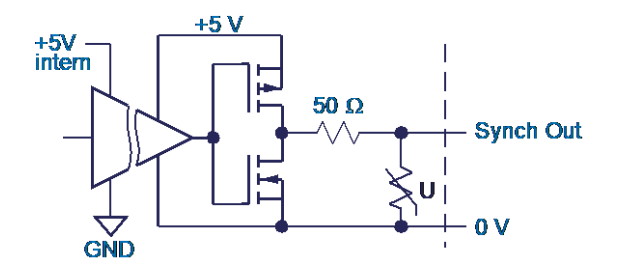

Figure 7: Synch Out schematics

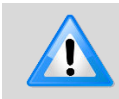

Sync Out signal is referred to 0 V of pins 4, 5, and 6. The 0 V signal is floating with respect to GND and case. Difference between 0 V and case must not exceed ±50 V.

#### 4.1.7.3 Delay and Jitter

Timing shows relation between Synch In signal and exposure time. Camera is set to AcquisitionMode="SingleFrame" ExposureMode="TriggerWidth"

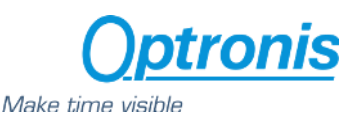

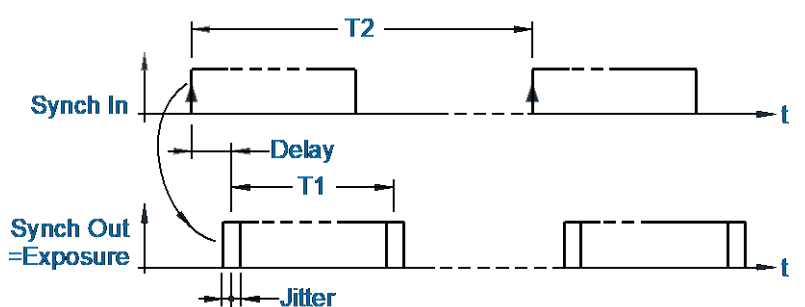

| Definition                            | Conditions                                       |
|---------------------------------------|--------------------------------------------------|
| T1: Exposure Time                     | T1 min = defined by min . exposure of each model |
|                                       | T1 max = T2 – T1 min - Delay                     |
| T2: Frame Interval (= 1 / Frame Rate) | T2 min = 1 / (max. Frame Rate)                   |
|                                       | T2 max = 1 / (min. Frame Rate)                   |

| Model           | Delay    | Jitter  |
|-----------------|----------|---------|
| CycloneFiber-2  | 1.306 µs | ±856 ns |
| CycloneFiber-5  | 1.239 µs | ±760 ns |
| CycloneFiber-21 | 8.200 μs | ±70 ns  |
| CycloneFiber-65 | 4.388 μs | ±76 ns  |

Values above are given for camera operation at full resolution. Width of frame will affect delay and jitter values.

Example: for CycloneFiber-5, delay is 1239 ns +/- 760ns, meaning time between rising edge of external Sync In and exposure output (Sync Out) can vary from 479 ns to 1.999 µs

#### Special case:

For CycloneFiber-65 with activated "TriggerWidth" mode, camera adds an extra-time to the exposure time (sensor related). That means the external pulse width must be shorter than the required exposure time.

| Model           | Extra-Time                                |
|-----------------|-------------------------------------------|
|                 | added to pulse width in TriggerWidth mode |
| CycloneFiber-65 | 11.87 µs                                  |

For example, with a CycloneFiber-65 operated in "TriggerWidth" mode, to achieve an exposure time of EXP, the pulse width is EXP-11.87 μs.

#### 4.1.7.4 Synch frequency restrictions

Trigger signal applied to the Synch In input to synchronize frame exposure must respect timing limitations. If this is not fulfilled, it will result in unexpected behavior. This might be a missing frame with respect to the trigger signal or extended exposure time.

- 1. Trigger frequency must remain below 1/ExposureTime and below max. frame rate for the given resolution.
- 2. Trigger frequency must be higher than min. frame rate.
- 3. If camera is operated with ExposureMode=TriggerWidth, end of exposure must NOT appear before camera readout is completed.

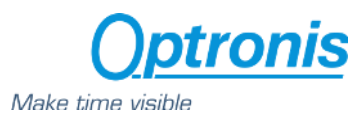

## 4.2 Technical Data

Camera power indication is including a QSFP+ module with max. 1.5 W power consumption. Using modules with different power requirements will result in different power consumption for the camera and will impact maximum ambient temperature.

### 4.2.1 CycloneFiber-2

| Parameter                                           | CycloneFiber-2                            |  |
|-----------------------------------------------------|-------------------------------------------|--|
| Image sensor                                        | LUX19HS Global Shutter CMOS               |  |
| Sensor resolution                                   | 1920 x 1080                               |  |
| Width inc,min,max                                   | 64, 256, 1920                             |  |
| Height inc,min,max                                  | 4, 4, 1080                                |  |
| Framerate @ max. sensor resolution                  | 2,166 fps                                 |  |
| Framerate min                                       | 20 fps                                    |  |
| Frame rate increase                                 | in Y                                      |  |
| Exposure Time min,max (in μs)                       | 2, 1/framerate                            |  |
| Active Area                                         | 19.2 mm x 10.80 mm                        |  |
| Sensor diagonal dimension                           | 22.03 mm                                  |  |
| Pixel size                                          | 10.0 μm                                   |  |
| A/D conversion                                      | 8 bit / 10 bit                            |  |
| Trigger signal (Sync In, Sync Out)                  | TTL, 3.3 - 5 V, 10 mA, optically isolated |  |
| Trigger modes                                       | Internal free-run, external, CXP          |  |
| Interface                                           | QSFP+ port                                |  |
| Power                                               | 11.5 W                                    |  |
| Lens mount                                          | F-Mount, C-Mount, M42 and custom          |  |
| Weight                                              | 540 g without mount                       |  |
| Dimensions                                          | 65 mm x 65 mm x 107 mm                    |  |
| Housing                                             | lightweight anodized aluminum             |  |
| Factory hot pixel correction                        | Yes                                       |  |
| System Gain*                                        | 60 e⁻/DN                                  |  |
| Temporal dark noise*                                | 22 e <sup>-</sup>                         |  |
| Signal-to-Noise Ratio*                              | 41 dB                                     |  |
| Absolute sensitivity threshold*                     | 29 e <sup>-</sup>                         |  |
| Saturation Capacity*                                | 13,000 e <sup>-</sup>                     |  |
| Dynamic Range*                                      | 53 dB                                     |  |
| DSNU*                                               | 40 e <sup>-</sup>                         |  |
| PRNU*                                               | 1.8%                                      |  |
| Linearity error (LE,EMVA1288_v3.0)*                 | 2%                                        |  |
| DualROI**                                           | Yes, up to 2 ROIs                         |  |
| LineSkipping** (only for monochrom sensor)          | No                                        |  |
| Pattern**                                           | Yes                                       |  |
| User Hot Pixel Correction                           | Yes                                       |  |
| User column-based Offset Correction**               | Yes                                       |  |
| User column-based Gain Correction**                 | Yes                                       |  |
| Counter information in frame**                      | Yes                                       |  |
| Horizontal mirroring** (only for monochrome sensor) | No                                        |  |
| Vertical mirroring** (only for monochrome sensor)   | No                                        |  |
| User global analog offset**                         | Yes                                       |  |
| User global analog gain**                           | Yes                                       |  |
| Save setup to flash and load on power-on**          | Yes                                       |  |
| Digital Binning 2x2** (only for monochrome sensor)  | Yes                                       |  |
| RGB Gain **                                         | Yes                                       |  |
| Exposure modes                                      | Timed                                     |  |

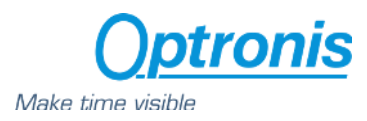

\* EMVA 1288

\*\* Optronis features

\*\* A frame rate calculator is available at https://optronis.com/calculator/

Important:

1) StreamPacketSizeMax set by frame-grabber must be ≥2,544 Bytes. Flexible handling of StreamPacketSize is not implemented.

| Ambient Temperatures CycloneFiber-2<br>during operation |                    |  |
|---------------------------------------------------------|--------------------|--|
| Case only                                               | 0 +35°C / 32 95°F  |  |
| CY-FAN2                                                 | 0 +50°C / 32 122°F |  |
| Case Temperature                                        | 0 +70°C / 32 158°F |  |

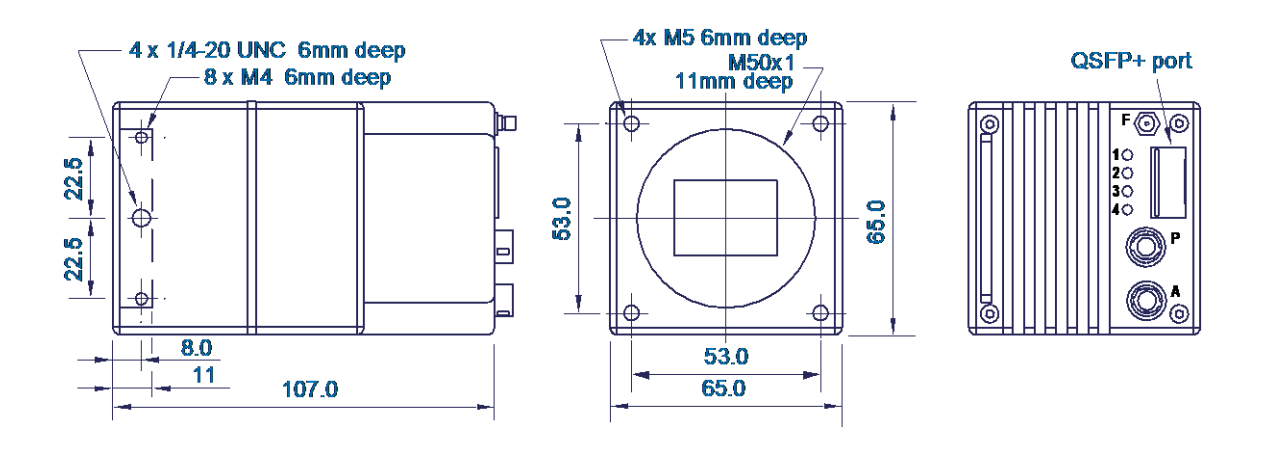

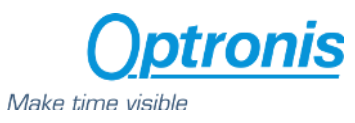

## 4.2.2 CycloneFiber-5

\* EMVA 1288

\*\* Optronis features

\*\* A frame rate calculator is available at https://optronis.com/calculator/

#### Important:

1) StreamPacketSizeMax set by frame-grabber must be ≥3,344 Bytes. Flexible handling of StreamPacketSize is not implemented.

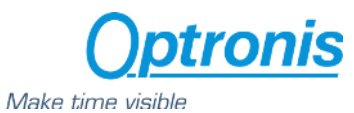

| Ambient Temperatures CycloneFiber-5<br>during operation |                    |  |
|---------------------------------------------------------|--------------------|--|
| Case only                                               | 0 +45°C / 32 113°F |  |
| CY-FAN2                                                 | 0 +55°C / 32 131°F |  |
| Case Temperature                                        | 0 +70°C / 32 158°F |  |

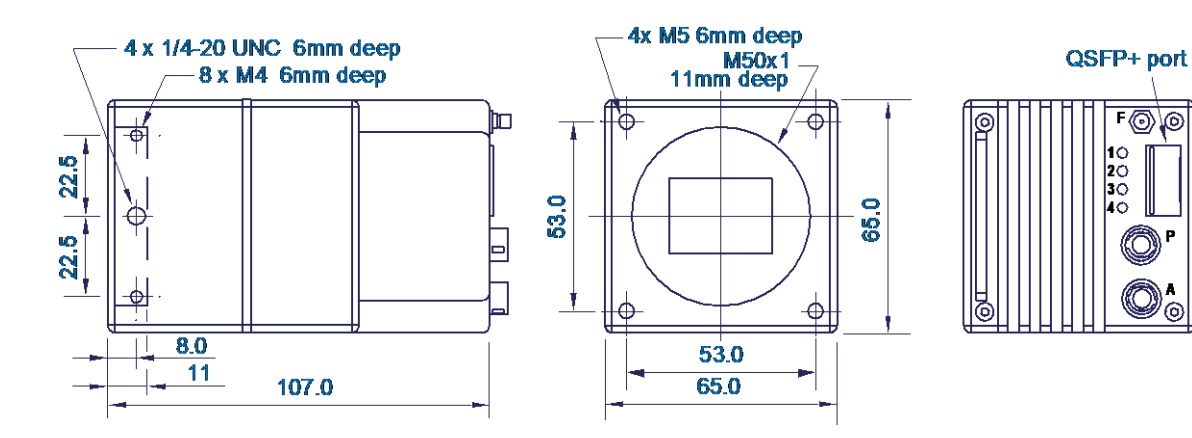

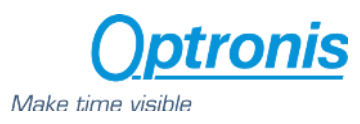

## 4.2.3 CycloneFiber-65

| Parameter                                           | CycloneFiber-65                           |
|-----------------------------------------------------|-------------------------------------------|
| Image sensor                                        | GMAX3265 Global Shutter CMOS              |
| Sensor resolution                                   | 9344 x 7000                               |
| Width inc, min, max                                 | 64, 256, 9344                             |
| Height inc, min, max                                | 4, 4, 7000                                |
| Framerate @ max. sensor resolution                  | 71 fps                                    |
| Framerate min                                       | 1 fps                                     |
| Frame rate increase                                 | in Y                                      |
| Exposure Time min, max                              | 12 μs, 1/framerate                        |
| Active Area                                         | 29.90 mm x 22.40 mm                       |
| Sensor diagonal dimension                           | 37.36 mm                                  |
| Pixel size                                          | 3.2 um                                    |
| A/D conversion                                      | 8 bit / 10 bit                            |
| Trigger signal (Sync In, Sync Out)                  | TTL, 3.3 - 5 V, 10 mA, optically isolated |
| Trigger modes                                       | Internal free-run, external, CXP          |
| Interface                                           | QSFP+ port                                |
| Power                                               | 16 W                                      |
| Lens mount                                          | F-Mount, C-Mount, M42 and custom          |
| Weight                                              | 540 g without mount                       |
| Dimensions                                          | 65 mm x 65 mm x 107 mm                    |
| Housing                                             | lightweight anodized aluminum             |
| Factory hot pixel correction                        | Yes                                       |
| System Gain*                                        | 46 e <sup>-</sup> /DN                     |
| Temporal dark noise*                                | 18 e <sup>-</sup>                         |
| Signal-to-Noise Ratio*                              | 40 dB                                     |
| Absolute sensitivity threshold*                     | 15 e <sup>-</sup>                         |
| Saturation Capacity*                                | 10,500 e <sup>-</sup>                     |
| Dynamic Range*                                      | 57 dB                                     |
| DSNU*                                               | 58 e <sup>-</sup>                         |
| PRNU*                                               | 2%                                        |
| Linearity error (LE,EMVA1288_v3.0)*                 | 0.3%                                      |
| DualROI**                                           | Yes, up to 2 ROIs                         |
| LineSkipping** (only for monochrome sensor)         | Yes                                       |
| Pattern**                                           | Yes                                       |
| User Hot Pixel Correction                           | Yes                                       |
| User column-based Offset Correction**               | Yes                                       |
| User column-based Gain Correction**                 | Yes                                       |
| Counter information in frame**                      | Yes                                       |
| Horizontal mirroring** (only for monochrome sensor) | No                                        |
| Vertical mirroring** (only for monochrome sensor)   | No                                        |
| User global analog offset**                         | Yes                                       |
| User global analog gain**                           | Yes                                       |
| Save setup to flash and load on power-on**          | Yes                                       |
| Digital Binning 2x2** (only for monochrom sensor)   | Yes                                       |
| RGB Gain **                                         | Yes                                       |
| Firm a suma da s                                    | Timod and Triggor/Width                   |

\* EMVA 1288

\*\* Optronis features

\*\* A frame rate calculator is available at https://optronis.com/calculator/

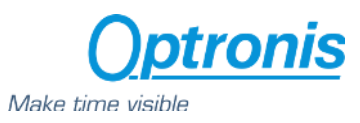

#### Important:

1) StreamPacketSizeMax set by frame-grabber must be ≥11,824 Byte. 16 kByte is recommended to reach maximal framerates, flexible handling of StreamPacketSize is not implemented.

| Ambient Temperatures CycloneFiber-65<br>during operation |                    |
|----------------------------------------------------------|--------------------|
| Case only                                                | 0 +25°C / 32 77°F  |
| CY-FAN2                                                  | 0 +45°C / 32 113°F |
| Case Temperature                                         | 0 +60°C / 32 140°F |

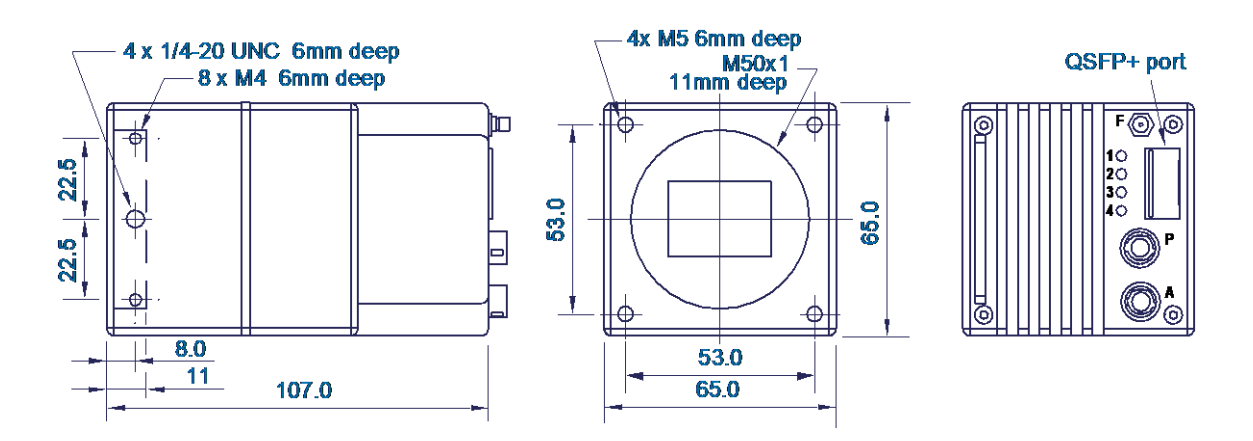

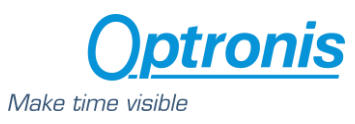

### 4.2.4 CycloneFiber-21

| Parameter                                                                                                    | CycloneFiber-21                           |
|----------------------------------------------------------------------------------------------------|-------------------------------------------|
| Image sensor                                                                                                    | GSPRINT4521 Global Shutter CMOS           |
| Sensor resolution                                                                                               | 5120 x 4096                               |
| Width inc, min, max                                                                                             | 64, 256, 5120                             |
| Height inc, min, max                                                                                            | 32, 32, 4096                              |
| Framerate @ max. sensor resolution                                                                              | 230                                       |
| Framerate min                                                                                                   | 1 fps                                     |
| Frame rate increase                                                                                             | in Y                                      |
| Exposure Time min, max                                                                                          | 4 μs, 1/framerate                         |
| Active Area                                                                                                    | 23.04 mm x 18.43 mm                       |
| Sensor diagonal dimension                                                                                       | 29.50 mm                                  |
| Pixel size                                                                                                    | 4.5 um                                    |
| A/D conversion                                                                                                  | 8 bit / 10 bit                            |
| Trigger signal (Sync In, Sync Out)                                                                              | TTL, 3.3 - 5 V, 10 mA, optically isolated |
| Trigger modes                                                                                                   | Internal free-run, external, CXP          |
| Interface                                                                                                    | QSFP+ port                                |
| Device Tap Geometry                                                                                             | 1X-2YE                                    |
| Power                                                                                                    | 23 W                                      |
| Lens mount                                                                                                    | F-Mount, C-Mount, M42 and custom          |
| Weight                                                                                                    | 560 g without mount                       |
| Dimensions                                                                                                    | 65 mm x 65 mm x 109 mm                    |
| Housing                                                                                                    | lightweight anodized aluminum             |
| Factory hot pixel correction                                                                                    | Yes                                       |
| EMVA1288 measurements typ. v3.1 / 10 bit                                                                        |                                           |
| System Gain*                                                                                                    | 31 e <sup>-</sup> /DN                     |
| Temporal dark noise*                                                                                            | 35 e <sup>-</sup>                         |
| Signal-to-Noise Ratio*                                                                                          | 45 dB                                     |
| Absolute sensitivity threshold*                                                                                 | 38 e <sup>-</sup>                         |
| Saturation Capacity*                                                                                            | 31,000 e <sup>-</sup>                     |
| Dynamic Range*                                                                                                  | 59 dB                                     |
| DSNU*                                                                                                    | 18 e <sup>-</sup>                         |
| PRNU*                                                                                                    | 1.6%                                      |
| Linearity error (LEmin,LEmax)*                                                                                  | <4%                                       |
| Linearity error (LE, EMVA1288_v3.0)*                                                                            | 0.5%                                      |
| DualROI**                                                                                                    | No                                        |
| LineSkipping** (only for monochrome sensor)                                                                     | No                                        |
| Pattern**                                                                                                    | Yes                                       |
| User Hot Pixel Correction                                                                                       | Yes                                       |
| User column-based Offset Correction**                                                                           | Yes                                       |
| User column-based Gain Correction**                                                                             | Yes                                       |
| Counter information in frame**                                                                                  | Yes                                       |
| Horizontal mirroring** (only for monochrome sensor)                                                             | No                                        |
| Vertical mirroring** (only for monochrome sensor)                                                               | No                                        |
| User global analog offset**                                                                                     | Yes                                       |
| User global analog gain**                                                                                       |                                           |
|                                                                                                    | Yes                                       |
| Save setup to flash and load on power-on**                                                                      | Yes<br>Yes                                |
| Save setup to flash and load on power-on**<br>Digital Binning 2x2** (only for monochrome sensor)                | Yes<br>Yes<br>No                          |
| Save setup to flash and load on power-on**<br>Digital Binning 2x2** (only for monochrome sensor)<br>RGB Gain ** | Yes<br>Yes<br>No<br>Yes                   |

\* EMVA 1288

\*\* Optronis features

\*\* A frame rate calculator is available at https://optronis.com/calculator/

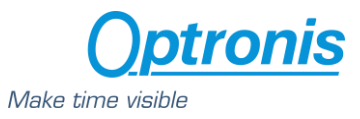

Important:

- 1) StreamPacketSizeMax set by frame-grabber must be ≥6,544 Byte. Flexible handling of StreamPacketSize is not implemented.
- 2) The ROI height can be adjusted in the CycloneFiber-21, but be aware that vertical offset cannot be set. ROI is always vertically centered.
- 3) The frame-grabber used in association with the CycloneFiber-21 must support the CoaXPress <u>1X-2YE</u> DeviceTapGeometry.

| Ambient Temperatures CycloneFiber-21<br>during operation |                    |  |
|----------------------------------------------------------|--------------------|--|
| Case only                                                | 0 +15°C / 32 59°F  |  |
| CY-FAN2                                                  | 0 +35°C / 32 95°F  |  |
| Case Temperature                                         | 0 +60°C / 32 140°F |  |

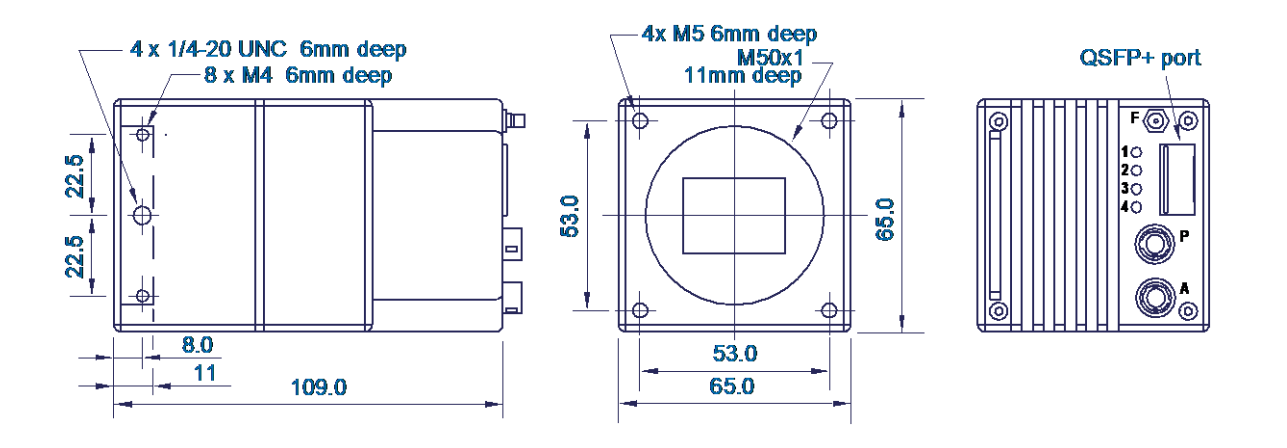

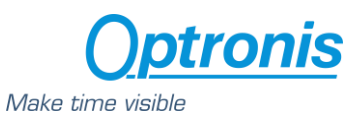

## 5 Camera Control Interface

Camera is controlled through a standard GenICam XML file. For *DeviceControl, TransportLayerControl, Support* and *CXP* sections, please refer to the CoaXPress Version 2.1 specification. Description below refers to the firmware version programmed at the time this manual was the latest. Contact Optronis to verify whether firmware version programmed in the camera and version of this manual are consistent.

## 5.1 ImageFormatControl

| XML entry name<br>address | Description                                                                                                    |
|---------------------------|----------------------------------------------------------------------------------------------------|
| WidthMax                  | Maximum width (in pixels) of the image. The dimension is calculated after horizontal binning, decimation or any other function changing the horizontal dimension of the image. |
| HeightMax                 | Maximum height (in pixels) of the image. This dimension is calculated after vertical binning, decimation or any other function changing the vertical dimension of the image.   |
| Width                     | Represents the actual image width expelled by the camera (in pixels).                                                                                                    |
| Height                    | Represents the actual image height expelled by the camera (in pixels).                                                                                                    |
| OffsetX                   | Horizontal offset from the origin to the area of interest (in pixels).                                                                                                    |
| OffsetY                   | Vertical offset from the origin to the area of interest (in pixels).                                                                                                    |
| PixelFormat               | Indicates the format of the pixel to use during the acquisition.<br>Mono10 uses packed data and corresponds to GenICam Mono10Packed.                                           |

## 5.2 AcquisitionControl

| XML entry name<br>address | Description                                                                             |
|---------------------------|-----------------------------------------------------------------------------------------|
| AcquisitionMode           | Controls the acquisition mode of the device.                                            |
|                           | • Continuous: Internal triggering (free running)                                        |
|                           | • SingleFrame: External trigger signal (Synch In)                                       |
|                           | CoaXPress: Trigger over CXP                                                             |
| AcquisitionStart          | Starts the Acquisition of the device. Check that ImageHeightValid is set to 1 before    |
|                           | starting. If ImageHeightValid is 0, that means that the transferred frame height is not |
|                           | a multiple of 4, and in that case, acquisition will not start.                          |
| AcquisitionStop           | Stops the Acquisition of the device at the end of the current Frame.                    |
| AcquisitionFrameRate      | Frame rate in Hz.                                                                       |
| ExposureTime              | Sets the Exposure time (in microseconds) when ExposureMode is Timed. This controls      |
|                           | the duration where the photosensitive cells are exposed to light.                       |
| ExposureMode              | Sets the Exposure mode.                                                                 |
|                           | • Timed: Exposure time is defined by ExposureTime entry                                 |
|                           | • TriggerWidth: Exposure time is defined by external or CXP trigger pulse width.        |
|                           | - Width might be positive or negative width of Synch In signal depending on             |
|                           | whether rising or falling edge is defined to trigger the start of exposure.             |
|                           | - TriggerWidth is not available for all camera models. Please refer to section 4.2 for  |
|                           | more details about your camera model.                                                   |

The camera frame acquisition is controlled by using camera XML AcquisitionStart and AcquisitionStop commands.

The camera frame acquisition can be synchronized by 3 different ways:

• <u>Camera Internal Generator:</u> (*AcquisitionMode* = "Continuous")

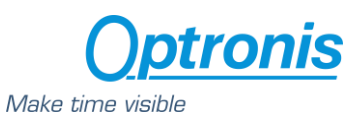

In this mode, the camera uses its own sync generator and generates frames continuously when acquisition is started. Frames are generated according to *AcquisitionFrameRate* value.

#### • External Synchronization Generator: (AcquisitionMode = "Single Frame")

In this mode, the camera uses an external signal to generate frames. You must apply a TTL signal the Sync In input of the camera. Please respect signal limits (current and voltage) and use the Aux. to BNC adapter or respect Aux. connector pinout.

#### • Synchronization over CoaXPress by Frame Grabber: (AcquisitionMode = "CoaxPress")

CoaXPress standard allows Frame Grabber synchronizing camera frame generation using specific packets called *trigger packets* sent on "CoaXPress uplink".

## 5.3 Optronis

| XML entry name              | Description                                                                           |
|-----------------------------|---------------------------------------------------------------------------------------|
| address                     |                                                                                       |
| IndicatorLamps              | Enables or disables indicator lamps.                                                  |
| EnableFan                   | Enables or disables camera Fan power output.                                          |
|                             | Fan can be disabled during frame acquisition to avoid vibrations and enabled to       |
|                             | stabilize temperature when not capturing frames.                                      |
| ColorSensor                 | Indicates if camera has camera a color sensor.                                        |
|                             | '0' means mono sensor.                                                                |
|                             | '1' means color sensor.                                                               |
| Pattern                     | Enables or disables a frame Pattern. When disabled, sensor pixels are sent.           |
|                             | Pattern is a diagonal pattern and has following format:                               |
|                             | Line 0: 0, 1, 2,,255, 0, 1, 2,,255,                                                   |
|                             | Line 1: 1, 2, 3,, 255, 0, 1, 2,, 255,                                                 |
|                             |                                                                                       |
|                             | Line N: N,N+1,N+2,,255, 0,1,2,,255,                                                   |
| Binning                     | Enables or disables digital binning 2x2.                                              |
|                             | If set to 'On', binning is activated.                                                 |
|                             | If set to 'Off', binning is disactivated.                                             |
| Flipping                    | Sets the Flipping (or Mirroring) mode.                                                |
|                             | If set to 'Off', no flipping is applied to the camera.                                |
|                             | If set to 'Horizontal', horizontal flipping is applied to the camera.                 |
|                             | If set to 'Vertical', vertical flipping is applied to the camera.                     |
|                             | If set to 'Horizontal_And_Vertical', horizontal AND vertical flipping are applied to  |
|                             | the camera.                                                                           |
| LineSkipping                | Enables or disables line skipping feature.                                            |
|                             | If dual ROI mode is used, it can be applied on all ROIs ("On") on only a specific ROI |
|                             | ("ROI1_Only" or "ROI2_Only")                                                          |
| DualROI                     | Enables or disables dual ROI mode.                                                    |
| Height_ROI1                 | Height of ROI1 when dual ROI mode is enabled.                                         |
| Height_ROI2                 | Height of ROI2 when dual ROI mode is enabled.                                         |
| ROI1_OffsetY                | Offset of ROI1 when dual ROI mode is enabled.                                         |
| ROI2_OffsetY                | Offset of ROI2 when dual ROI mode is enabled.                                         |
| ImageHeightValid            | Indicates if output frame height is valid with current setup (Binning, dual ROI, line |
|                             | skipping are impacting this result).                                                  |
| DefectPixelCorrectionEnable | Enables or disables defect pixel correction.                                          |
| DefectPixelTestMode         | When enabled, this test mode eases defect pixel coordinates by showing                |
|                             | corrected pixels in white and non-corrected pixels in black.                          |
| DefectPixelSource           | Returns the source of defect pixel correction (Factory programmed or User saved).     |
| DefectPixelTotal            | Returns the number of corrected pixels in the frame.                                  |
| DefectPixelLineSelect       | For CycloneFiber-5 and CycloneFiber-2 DefectPixell ineSelect selects a defect         |
|                             | pixel list to display or modify for a physical sensor line of ordinate                |
|                             | DefectPixelLineSelect.                                                                |

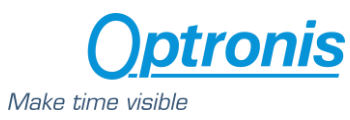

|                           | For CycloneFiber-65, DefectPixelLineSelect selects a defect pixel list to display or            |
|---------------------------|-------------------------------------------------------------------------------------------------|
|                           | modify for two physical sensor line of ordinate 2*DefectPixelLineSelect and                     |
|                           | 1+2*DefectPixelLineSelect.                                                                      |
| DefectPixeIX0             | For CycloneFiber-5 and CycloneFiber-2 DefectPixelXi is the absciss of the                       |
| DefectPixelX1             | defect nixel Pi(DefectPixelXi_DefectPixelI ineSelect)                                           |
| DefectPixelX2             | For CycloneFiber-65 DefectPixelXi is the absciss of the defect nivel                            |
| DefectPixeIX3             | Di/DafactDivalVi 2*DafactDivalLinaSalact) if i is in the range [0, 2] and the absciss           |
| DefectPixelX4             | of the defect nivel Di/DefectDivelVi 1,2*DefectDivelVineSelect) if it is in the range           |
| DefectPixeIX5             | of the defect pixel Pi(DefectPixelXi, 1+2* DefectPixelLineSelect) if its in the range           |
| DefectPixelX6             | [47]                                                                                            |
| DefectPixeIX7             | Cat Defect DivelVi OUTETE to dive ble correction for nivel Di                                   |
|                           | Set DefectPlixeIXI = UXFFFF to disable correction for pixel PI.                                 |
|                           | Set DefectPixeIXI = [0 ImageWidth-1] to enable correction for pixel Pi.                         |
|                           | It modifies only RAM value.                                                                     |
|                           | Call DefectPixelUserFlashSave() to save current defect pixel configuration.                     |
| DefectPixelClearAll       | Clears all RAM values (0xFFFF) and set DefectPixelTotal to '0'.                                 |
|                           | Flash data is not impacted.                                                                     |
|                           | If camera is power cycled, the same flash configuration will be loaded again.                   |
| DefectPixelUserFlashSave  | Saves current RAM values to User flash area.                                                    |
|                           | Previous user values in flash are lost.                                                         |
|                           | Current values will be used at next power cycle.                                                |
| DefectPixelUserFlashErase | Erases current user flash values.                                                               |
|                           | Previous user values in flash are lost.                                                         |
|                           | No user correction will be loaded after a power cycle until new values are                      |
|                           | saved using DefectPixell IserElashSave                                                          |
| Correction                | Enables or disables EFC correction                                                              |
| Correction Coeff X        | Selects a column <b>Y</b> in the frame $(0  \text{Width Max}_1)$                                |
| Correction_Coeff_X        | CDN & DDNU Coefficients of column <b>X</b> - Correction, Coeff, X                               |
| correction_coen_v         | FPN & PRNO Coefficients of column $\mathbf{x}$ = correction_coeff_x.                            |
|                           | 160 Integer with:                                                                               |
|                           | - Bit80 = PRNU_Coeff (valid values are 0511)                                                    |
|                           | - Bit159 = FPN_Coeff (valid values are 0127)                                                    |
|                           | Ex: Correction_Coeff_X = 50 & Correction_Coeff_V = 0x0280.                                      |
|                           | It means that for column n° 50:                                                                 |
|                           | <ul> <li>FPN_Coeff(column=50) = 0x1</li> </ul>                                                  |
|                           | PRNU_Coeff(column=50) = 0x80 (PRNU_coeff/128=1)                                                 |
| Correction_UserGD         | UserGD offset value of selected column <b>X</b> = Correction_Coeff_X.                           |
| Correction_DMean          | DMean offset value of selected column <b>X</b> = Correction_Coeff_X.                            |
| FFCSaveToFlash            | Saves current FFC parameters from RAM to flash.                                                 |
|                           | Frases previous user FEC correction.                                                            |
|                           | This new saved FEC correction will be used after next power cycle                               |
| CXP Trigger Period        | Reference period (in us) used to detect missing trigger packets                                 |
| CXP Trigger Counter Error | Returns the number of missing trigger nackets                                                   |
| cxi_mggei_countei_thoi    | This counter is incremented until reset by XML entry CXP Trigger Counter Reset                  |
| CXP Trigger Counter Reset | Resets CVP Trigger Counter Error counters                                                       |
| Temperature               | Results CAT_Ingget_counter_into counters.                                                       |
| MayErameRateEytended      | If set to "Default" the calculation of the maximal frame rate is based on sensor                |
| MaxFlameRateExtended      |                                                                                                 |
|                           | size.<br>If set to "Extended" the calculation of the maximal frame rate is based on             |
|                           | exposure time (approximately 1/exposure time)                                                   |
| AGain                     |                                                                                                 |
| AOffect                   | Analog effect applied to the concer in mV                                                       |
| AOIIset                   |                                                                                                 |
| DGain                     | Digital galli<br>Set value between 0 and 16282 with stone of 1, corresponding to floating gains |
|                           | between 0 and 16282/1024 with stops of 1/1024. A value of 1024 economic to floating gains       |
|                           | between 0 and 10365/1024 with steps of 1/1024. A value of 1024 corresponds to                   |
| DOffeet                   | a gaill ULLU                                                                                    |
| DUnset                    | Digital offset between 0 and 1023. When using 8 bits pixel format, image offset is              |
|                           | Increased by DUTTSet/4. When using 10 bits pixel format, image offset is increased              |
|                           | by Duriset.                                                                                     |

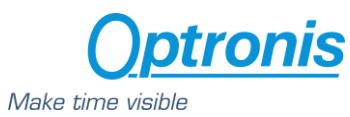

| CounterInformation         | If enabled, the first pixels of the image will contain the following information: a  |
|----------------------------|--------------------------------------------------------------------------------------|
|                            | 16-bits image counter and 24-bits microsecond counter, a trigger counter             |
|                            | (counter that increments as soon as the camera has validated an incoming             |
|                            | external trigger), OffsetX and OffsetY.                                              |
|                            | Pixel 0 contains hits 15, 8 of the image counter                                     |
|                            | Pixel 1 contains bits 70 of the image counter                                        |
|                            | Pixel 2 contains bits 2316 of the microsecond counter                                |
|                            | Pixel 3 contains bits 158 of the microsecond counter                                 |
|                            | Pixel 4 contains bits 70 of the microsecond counter                                  |
|                            | Pixel 5 contains bits 158 of the trigger counter                                     |
|                            | Pixel 6 contains bits 70 of the trigger counter                                      |
|                            | Pixel 7 contains bits 158 of the horizontal offset OffsetX                           |
|                            | Pixel 8 contains bits 70 of the horizontal offset OffsetX                            |
|                            | Pixel 9 contains bits 158 of the vertical offset OffsetY                             |
|                            | Pixel 10 contains bits 70 of the vertical offset OffsetY                             |
|                            | a) In 10bits-mode:                                                                   |
|                            | Pixel 0 contains bits 156 of the image counter                                       |
|                            | Pixel 1 contains bits 50 of the image counter and bits 2320 of the microsecond       |
|                            | counter                                                                              |
|                            | Pixel 2 contains bits 1910 of the microsecond counter                                |
|                            | Pixel 3 contains bits 90 of the microsecond counter                                  |
|                            | Pixel 4 contains bits 156 of the trigger counter                                     |
|                            | offset OffsetX                                                                       |
|                            | Pixel 6 contains bits 112 of the horizontal offset OffsetX                           |
|                            | Pixel 7 contains bits 10 of the horizontal offset OffsetX and bits 158 of the        |
|                            | vertical offset OffsetY                                                              |
|                            | Pixel 8 contains bits 70 of the vertical offset OffsetY and 2 bits to '0'.           |
| RGB_Gain_Enable            | Only available for color cameras. Activates separate gains for red (RGB_Gain_R),     |
|                            | green (RGB_Gain_G) and blue (RGB_Gain_B) pixels on color sensors. Set to "On"        |
|                            | to activate, "Off" to disactivate.                                                   |
| RGB_Gain_R                 | Only available for color cameras. Gain for red pixels. Set value between 0 and 4095  |
|                            | with steps of 1, corresponding to floating gains between 0 and 4095/1024 with        |
| DCD Coin C                 | Steps of 1/1024. A value of 1024 corresponds to a gain of 1.0                        |
| KGB_Galli_G                | 4005 with steps of 1 corresponding to floating gains between 0 and 4005/1024         |
|                            | with steps of $1/1024$ . A value of 1024 corresponds to a gain of 1.0                |
| PCR Gain R                 | Only available for color cameras. Gain for blue nivels. Set value between 0 and      |
|                            | 4005 with steps of 1 corresponding to floating gains between 0 and 4005/1024         |
|                            | with steps of $1/1024$ . A value of $1024$ corresponds to a gain of $1.0$            |
| BalanceWhiteAuto Highlight | Highligths the ROLUSEd by BalanceWhiteAuto                                           |
| BalanceWhiteAuto_fight     | Horizontal offset from the origin to the area of interest (in nixels) used for white |
|                            | balance.                                                                             |
| BalanceWhiteAuto_OffsetY   | Vertical offset from the origin to the area of interest (in pixels) used for white   |
|                            | balance.                                                                             |
| BalanceWhiteAuto_Width     | Width of the area of interest (in pixels) used for white balance.                    |
| BalanceWhiteAuto_Height    | Height of the area of interest (in pixels) used for white balance.                   |
| BalanceWhiteReset          | Reset all RGB_Gain_x to 1024.                                                        |
| BalanceWhiteAuto           | Controls the mode for automatic white balancing between the color                    |
|                            | channels. The white balancing ratios are automatically adjusted.                     |
|                            | Possible values are:                                                                 |
|                            | • Ott: White balancing is user controlled using RGB_Gain_x and                       |
|                            | KUB_GAIN_ENADIE.                                                                     |
|                            | • Once: white balancing is automatically adjusted once by the device. Once           |
|                            | it has converged, it automatically returns to the Off state.                         |
|                            | • Continuous: White balancing is constantly adjusted by the device.                  |
| SyncOutEnable              | Defines the way the camera output Sync Out is generated.                             |

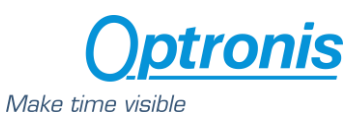

|                 | When set to 'AlwaysOn', Sync Out is pulsing if acquisition is stopped or not. In that |  |  |  |
|-----------------|---------------------------------------------------------------------------------------|--|--|--|
|                 | case, Sync Out is active during the exposure time of the sensor.                      |  |  |  |
|                 | When set to 'AlwaysOff', Sync Out is set to low level (0 V).                          |  |  |  |
|                 | When set to 'OnAcquisitionOnly' and acquisition stated, Sync Out follows              |  |  |  |
|                 | exposure when the sensor is capturing light. When acquisition is stopped, Sync        |  |  |  |
|                 | Out is set to low level (0 V).                                                        |  |  |  |
| SyncOutPolarity | Defines the polarity of the Sync Out signal during exposure time of the sensor.       |  |  |  |
|                 | When set to 'High', Sync Out is high during the exposure time of the sensor and       |  |  |  |
|                 | low when the sensor is not sensitive.                                                 |  |  |  |
|                 | When set to 'Low', Sync Out is low during the exposure time and high when there       |  |  |  |
|                 | is no exposure.                                                                       |  |  |  |
| Hold_Offset_X_Y | Defines the behavior of OffsetX and OffsetY when changing Width or Height of the      |  |  |  |
|                 | frame.                                                                                |  |  |  |
|                 | When Hold_Offset_X_Y is set to 'Off' and user changes the Width, OffsetX is reset     |  |  |  |
|                 | to center horizontally the ROI.                                                       |  |  |  |
|                 | When Hold_Offset_X_Y is set to 'Off' and user changes the Height, OffsetY is reset    |  |  |  |
|                 | to center vertically the ROI.                                                         |  |  |  |
|                 |                                                                                       |  |  |  |
|                 | When Hold_Offset_X_Y is set to 'On', OffsetX and OffsetY always remain                |  |  |  |
|                 | unchanged and:                                                                        |  |  |  |
|                 | - if user changes Width and OffsetX+Width>WidthMax, Width is restored to              |  |  |  |
|                 | previous value.                                                                       |  |  |  |
|                 | - if user changes Height and OffsetY+Height>HeightMax, Height is restored to          |  |  |  |
|                 | previous value (and OffsetY remains unchanged).                                       |  |  |  |

### 5.3.1 <u>Dual ROI</u>

#### 5.3.1.1 Dual ROI control

Dual ROI mode is controlled by XML entries:

- DualROI
- Height\_ROI1
- Height\_ROI2
- ROI1\_OffsetY
- ROI2\_OffsetY
- ImageHeightValid
- Width / OffsetX
- *Height = Height\_ROI1 + Height\_ROI2, is updated automatically after setting an acquisition start. You can choose to update it manually.*

The figure here after shows how to use these entries.

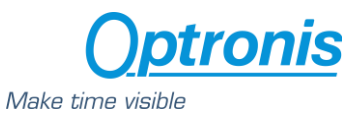

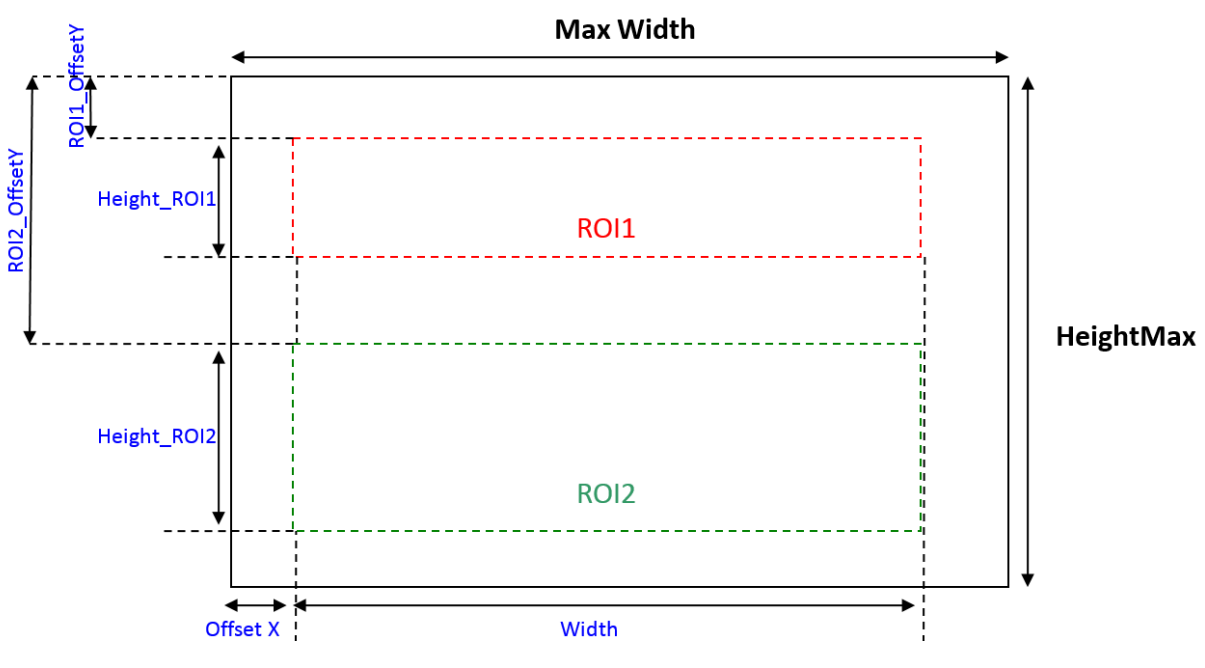

Figure 7: Dual ROI position definitions

#### 5.3.1.2 Enabling and Configuring dual ROI

To enable and use multi ROI:

- Stop Acquisition
- Enable dual ROI mode (*DualROI* = "On")
- Set *Width / OffsetX* according your needs. All ROIs share the same *Width / OffsetX* and ROIs parameters *Height\_ROI1 / ROI1\_OffsetY* and *Height\_ROI2 / ROI2\_OffsetY*, following these rules
  - $\Rightarrow \quad (Width + Offset X) \leq WidthMax$
  - $\Rightarrow$  (ROI1\_OffsetY + Height\_ROI1) < ROI2\_OffsetY
  - $\Rightarrow (ROI1_OffsetY + Height_ROI1) + (ROI2_OffsetY + Height_ROI2) \le HeightMax$
- Image *Height* is automatically computed and updated
- Be sure that computed *Height* respects *Height* entry parameters (inc, min and max). You can check *ImageHeightValid* entry to be sure that your setup is valid.
- Start Acquisition

#### 5.3.1.3 Dual ROI output Image

When using dual ROI mode, output image send to the Frame Grabber is one image composed by the 2 ROIs with:

Output width = *Width* 

Output height = Height = Height\_ROI1 + Height\_ROI2

It is up to Frame Grabber application to separate ROIs according dual ROI parameters.

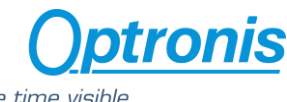

|           |       | ινιακе τ |
|-----------|-------|----------|
|           |       | <br>     |
|           |       |          |
|           | ROI_1 |          |
| <br> <br> |       | <br>     |
|           |       |          |
| 1         |       |          |
|           |       |          |
|           | ROI_2 |          |
|           |       | <br>     |

Figure 8: Camera output image when using multiple Roi

Line skipping feature may be used in addition to dual ROI mode, please check Line skipping paragraph for more information.

### 5.3.2 Line Skipping

If available, Line skipping feature allows to transfer only even lines and thus to increase frame transfer speed while keeping the same field of view.

When using dual ROI mode, you can enable line skipping only in one ROI or in both ROIs.

To enable line skipping:

- Stop acquisition
- Set frame / ROI parameters
- Enable line skipping
- Height is automatically computed (divided by 2 in single ROI or when activated in both ROIs)
- Check entry ImageHeightValid to be sure you set valid parameters

Line skipping is controlled by XML entries:

- LineSkipping
- ImageHeightValid

### 5.3.3 Defect Pixel Correction

#### 5.3.3.1 Principle

A defect pixel correction can be applied to correct some pixel values using its neighbors. 8 pixels per line can be corrected, except for CycloneFiber-65 where only 4 pixels per line can be corrected.

At camera power up, defect pixel correction stored in camera flash memory is loaded and use in real time.

By default, a defect pixel correction is written in camera flash during camera production and used at power up. This is the "**Factory**" correction.

User can use this Factory correction or program its own correction by indicating dynamically which pixels must be corrected in XML interface. This is the "**User**" correction. Then, this User configuration can be saved in flash and used at next power up. User modifications are not automatically saved and will be lost at next power cycle if they are not saved.

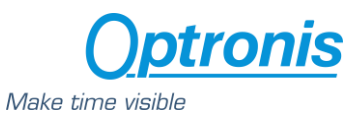

User correction has boot priority over Factory correction. If user has saved a correction in flash, it will be used until User correction is erased from flash. Then Factory correction will be used again.

#### 5.3.3.2 Control

*DefectPixelCorrectionEnable* enables "On" or disables "Off" defect pixel correction.

*DefectPixelSource* indicates the source of correction (User or Factory).

*DefectPixelTotal* indicates how many pixels are corrected. (Maximum number is total number of lines x 8).

*DefectPixelTestMode* enables "On" or disables "Off" a defect pixel test mode. This test mode purpose is to ease corrected pixel visualization. When enabled, all corrected pixels are shown in white and non-corrected pixels are shown in black. When disabled, sensor pixels are used, corrected or not, depending on *DefectPixelCorrectionEnable* value.

For CycloneFiber-5 and CycloneFiber-2 *DefectPixelLineSelect* selects a line (i.e. Y pixel coordinate) and *DefectPixelX0..X7* are the 8 pixel columns (i.e. X pixel coordinates) which can be corrected. If 65535 (0xFFFF) is set as coordinate, no pixel is corrected. To correct a pixel, a valid X coordinate must be set in one of *DefectPixelX0..X7* entry (valid values are 0 .. image\_width). X and Y coordinate are absolute and based on full image size even if a smaller ROI is used.

For CycloneFiber-65 *DefectPixelLineSelect* selects a line address (equal to Y pixel coordinate divided by 2) and *DefectPixelX0..X3* are the 4 pixel columns (i.e. X pixel coordinates) which can be corrected for the line 2×*DefectPixelLineSelect*. *DefectPixelX4..X7* are the 4 pixel columns (i.e. X pixel coordinates) which can be corrected for the line 1+2×*DefectPixelLineSelect*.

If 65535 (0xFFFF) is set as coordinate, no pixel is corrected. To correct a pixel, a valid X coordinate must be set in one of *DefectPixelX0..X7* entry (valid values are 0 .. image\_width-1). X and Y coordinate are absolute and based on full image size even if a smaller ROI is used.

To save current correction values (i.e. pixel coordinates set in *DefectPixelX0..X7* fields), user must call *DefectPixelUserFlashSave* command to save all values in flash. These values will be used at next power cycle and *DefectPixelSource* will return "User" as source.

To delete from flash any user data, user must call *DefectPixelUserFlashErase* command. Then all user correction values are erased and *DefectPixelSource* will return Factory as source at next power cycle.

Defect pixel correction is controlled by XML entries:

- DefectPixelCorrectionEnable
- DefectPixelTestMode
- DefectPixelSource
- DefectPixelTotal
- DefectPixelLineSelect
- DefectPixelX0
- DefectPixelX1
- DefectPixelX2
- DefectPixelX3
- DefectPixelX4
- DefectPixelX5

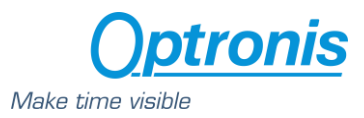

- DefectPixelX6
- DefectPixelX7
- DefectPixelClearAll
- DefectPixelUserFlashSave
- DefectPixelUserFlashErase

### 5.3.4 Flat Field Correction (FFC)

FFC correction is a column-based correction applied on all pixels. FFC correction consists in an FPN and a PRNU correction.

At power up, camera loads FFC flash data (= FPN and PRNU column coefficients) to RAM. User can dynamically modify column parameters using XML interface. Then, this new configuration can be saved in camera flash to be used at next power up. If it is not saved, all user modifications will be lost after next power cycle.

When enabled, each pixel is corrected using its column parameters:

- *FPN\_Coeff(x)*: fixed pattern noise coefficient
- *PRNU\_Coeff(x)*: photon response non-uniformity coefficient
- UserGD\_Offset: user defined global dark offset
- DMean\_Offset: dark image calibration mean value

where x is the column index.

Following steps can be done by the customer to calculate these coefficients:

- First, a sequence is taken in the dark. An average image is built from that sequence. The overall mean value of that image is called *DMean\_Offset*. *UserGD\_Offset* is a global dark offset that the customer can optionally add to the calculation.
- For every column x, an average value is calculated, leading to D(x).
- Then a sequence is taken with a 70% saturation uniform light. An average image is built from that sequence. The overall mean value of that image is called *GMean*. For every column, an average value is calculated, leading to *G*(*x*).
- Then we can calculate the missing *FPN\_Coeff(x)* and *PRNU\_Coeff(x)*:

$$FPN\_Coeff(x) = round(D(x))$$
$$PRNU\_Coeff(x) = round\left(128 \times \frac{GMean}{G(x) - D(x) + 1}\right)$$

In the camera, for every (x,y) coordonate pixel with value PixIn(x,y), the following correction is applied:

 $(PRNU\_Coeff(x) \times (PixIn(x, y) - FPN\_Coeff(x)) + 128 \times (DMean\_Offset + UserGD\_Offset)) \ll 7$ 

FFC is controlled by XML entries:

- Correction
- Correction\_Coeff\_X
- Correction\_Coeff\_V
- Correction\_UserGD

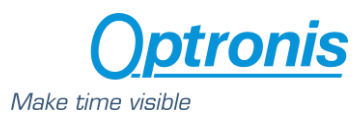

- Correction\_DMean
- FFCSaveToFlash

#### 5.3.5 Missing CoaXPress trigger packet detection

This feature allows to detect missing CXP trigger packets.

Camera is measuring CXP trigger packets (rising edge packets) period and compare it to a reference period set by user. If measured trigger packet period is **x1.5** higher than expected period, error counter is incremented.

To use this feature:

- Set camera and acquisition system in CoaXPress synchronization mode
- Set CXP\_trigger\_ Period
- Start sending CXP trigger packets and start camera acquisition
- Reset CXP\_Trigger\_Counter\_Reset
- You can now poll CXP\_Trigger\_Counter\_Error entry to detect missing CXP trigger packets.

Missing CXP trigger packet detection is controlled by XML entries:

- CXP\_Trigger\_Period
- CXP\_Trigger\_Counter\_Error
- CXP\_Trigger\_Counter\_Reset

#### 5.3.6 Temperature

Camera returns FPGA die temperature using a temperature sensing diode (TSD). It helps you to monitor your system temperature stability and evolution.

Temperature is returned is Celsius degrees.

Temperature is controlled by XML entry:

• Temperature

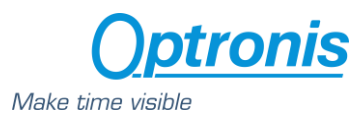

## 5.4 UserSetControl

| XML entry name<br>address | Description                                                                              |
|---------------------------|------------------------------------------------------------------------------------------|
| UserSetSelector           | Selects the feature User Set to load                                                     |
| UserSetLoad               | Loads the User Set specified by UserSetSelector to the device and makes it active        |
| UserSetDefault            | Selects the feature User Set to load and make active by default when the device is reset |
| UserSetSave               | Save the User Set to the non-volatile memory of the device                               |

This category allows to load or save a custom configuration to the camera.

To save camera parameters:

- Set all parameters needed in the different XML entries (Size, Framerate, Exposure, Gain, ...)
- Set UserSetSave: your configuration will be saved to the non-volatile memory of the camera.

UserSetDefault allows to start the camera in either factory settings of customed settings saved by the customer.

To load camera parameters:

- Set UserSetSelector to either default (for factory settings) or USerSetO for custom settings (configuration saved using USerSetSave command)
- Execute UserSetLoad command

UserSetControl is controlled by XML entries:

- UserSetSelector
- UserSetLoad
- UserSetDefault
- UserSetSave

## 6 Firmware Update

Camera firmware update is available through camera Aux connector by using the camera accessory "CPH6-USB". This cable allows an USB connection to a PC and must be used together with Optronis Windows update software "CFU\_CXXXX.exe".

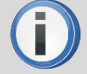

Before updating camera firmware, please check product website page (download tab) to be sure that you have:

- The last firmware version
- The driver setup

Please find below a quick description of the updating process:

1) If your software is out of date or if this is the first use:

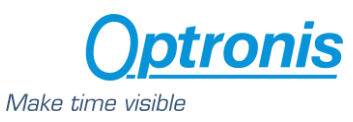

Execute last version of "CycloneFiber\_Driver\_VCRedist\_Install.exe" to install Firmware Update Software and Programming cable Drivers. Restart computer.

- Connect USB cable to PC and camera Aux input.
   Use PC rear USB ports as front ports are often not working.
- 3) Power cycle the camera.
- 4) Start CFU\_CXXXX.exe

| Vriting sector 1129 of 2 | 22391        |                                                        |       |
|--------------------------|--------------|--------------------------------------------------------|-------|
|                          |              | nware Upload version 1.0                               | - 🗆 X |
| Informations             |              | tup installs Cyclone Firmware Upload on your computer. |       |
| Model Name               | Cydone-21    |                                                        |       |
| Serial Number            | 1200-21-000  | 1 process                                              |       |
| Vendor Name              | Optronis     |                                                        |       |
| Firmware                 | 1-19-1-54    |                                                        |       |
| CXP Revision             | Color Sensor |                                                        |       |
| I                        | Close        |                                                        |       |
|                          |              |                                                        |       |

#### Figure 9: Firmware Update

5) Wait end of process (5 to 10 minutes, depending on camera and firmware size) Power cycle camera when programming is finished.

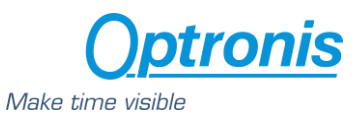

| CXP_Flash 1.22                                  |                                   |                                                                |     |       |
|-------------------------------------------------|-----------------------------------|----------------------------------------------------------------|-----|-------|
| 'C21_1200-IX-12_v1-19<br>Please power cycle the | 9-1-54.rbfe' programmed<br>camera |                                                                |     |       |
|                                                 |                                   | ne Firmware Upload version 1.0                                 | - 0 | ×     |
| Informations<br>Model Name                      |                                   | while Setup installs Cyclone Firmware Upload on your computer. |     |       |
| Serial Number                                   | 1200-21-000                       | r upload process                                               |     |       |
| Vendor Name                                     | Optronis                          |                                                                |     | _     |
| Firmware                                        | 1-19-1-54                         |                                                                |     |       |
| CXP Revision                                    | Color Sensor                      |                                                                |     |       |
|                                                 | Close                             |                                                                |     |       |
|                                                 |                                   |                                                                |     |       |
|                                                 |                                   |                                                                |     |       |
|                                                 |                                   |                                                                | Ca  | incel |

Figure 10: Firmware update finished

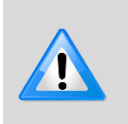

If remaining time is higher than 20min, it often means that the cable is not well detected. Close software and end "CFU\_CXXXX.exe" process in case it might still be running.

Choose another USB port, power cycle camera and restart software.

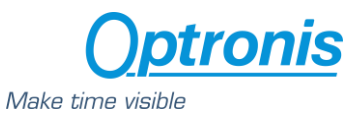

## Annex A – Lens selection

#### A typical optical system can be represented as below.

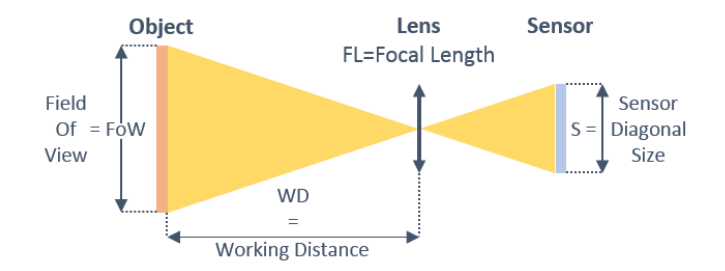

Using above notations:

The sensor diagonal *S* is given with the technical data of the sensor or can be calculated based on pixel resolution and pixel size.:

```
Sensor Diagonal Size = S = PixelSize \times \sqrt{Resolution_X^2 + Resolution_Y^2}
```

To select a lens, you can use the following formula:

$$Focal Length = FL = \frac{WD}{1 + \frac{FOW}{S}}$$

Alternatively, if you already have a lens, you can compute working distance using the following formula:

Working Distance = 
$$WD = FL \times \left(1 + \frac{FoW}{S}\right)$$

#### Examples:

- PixelSize = 0.008 mm
- Full resolution 1696 x 1708
- FoW = Object size = 200 mm
- WD = 600 mm

$$S = 0,008 \times \sqrt{1696^2 + 1708^2} = 19,26 \, mm$$

$$FL = \frac{600}{1 + \frac{200}{19,26}} \sim 48,5 \ mm$$

 $\Rightarrow$  Selected focal length = 50 mm.

Same example but using a 35mm lens.

$$WD = 35 \times \left(1 + \frac{200}{19,26}\right) \sim 398 \, mm$$

 $\Rightarrow$  Object must be set at least at WD = 389 mm.

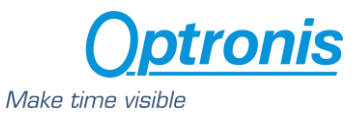

## Annex B - Cleaning

Contaminations on the sensor cover glass or IR filter glass might affect image quality particularly when optical systems with high F-numbers are used. The camera is produced in a dust-controlled environment and sensor cleanliness is verify prior the camera is packed in a dust free plastic bag. Contaminations should be avoided but might occur during handling or operation. If sensor cleaning is needed, the following instructions must be observed:

- Only trained personal familiar with handling of optical equipment should clean the camera.
- The work should be done on a clean bench ideally in a durst free environment.
- ESD precautions must be respected.
- Removing the lens mount might simplify cleaning.
- First use dry and clean air to blow off particles from the sensor or IR filter. Avoid blowing on the mechanical parts or threads, as this might release particles contaminating the sensor.
- Only if blowing off does not result in a clean sensor cover glass, use lint free cotton buds soaked with clean alcohol (Ethanol or Isopropyl alcohol) and gently wipe on the glass. Wiping should always be in one direction and cotton bud should be used once only. Do not use cotton bud after they touched camera housing.
- When lens mount is installed again, camera should be oriented with the sensor facing down. This reduces the risk of sensor contamination from particles that are released when the mount is screwed onto the camera.